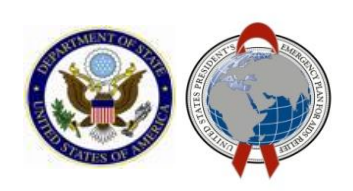

Job Aid: Using the Approvals Dashboard in DATIM

September 2019

Internal Use Only

#### Overview

The Approvals Dashboard in DATIM allows users to view an aggregated approval status of mechanisms in DATIM. In other words, it will show the sum total of mechanisms in each of the approval statuses for each Operating Unit (OU) by period. If needed the results can be downloaded as a CSV file.

This document outlines how to access and use the Approvals Dashboard.

#### Access

In order to have access to the Approvals Dashboard, a request should be submitted to DATIM Support. It will then be routed to SGAC\_SI for approval. Once approval is granted, the approval dashboard will be added to the users account.

It is important to note that the Approvals Dashboard cannot be restricted by OU. Access to the dashboard will allow every user to see the status for all OUs for all periods.

Any questions or issues about the dashboard should be directed to DATIM Support.

How to access the Approvals Dashboard

Step 1: Login to DATIM.

**Step 2:** Select the Apps menu where you should see the Approvals Dashboard:

| Sign In<br>Username<br>Password<br>Sign in<br>Forgot password? |               |           |                |  |  |  |  |  |
|----------------------------------------------------------------|---------------|-----------|----------------|--|--|--|--|--|
| 📮 🗠 Q Search apps                                              |               |           |                |  |  |  |  |  |
| Users                                                          | Data          | Mechanism | Dedupe         |  |  |  |  |  |
|                                                                | Deduplication | Finder    | Dashboard      |  |  |  |  |  |
| Approvals                                                      | 🐦             | DATIM     | User           |  |  |  |  |  |
| Dashboard                                                      | Genie         | Support   | Administration |  |  |  |  |  |

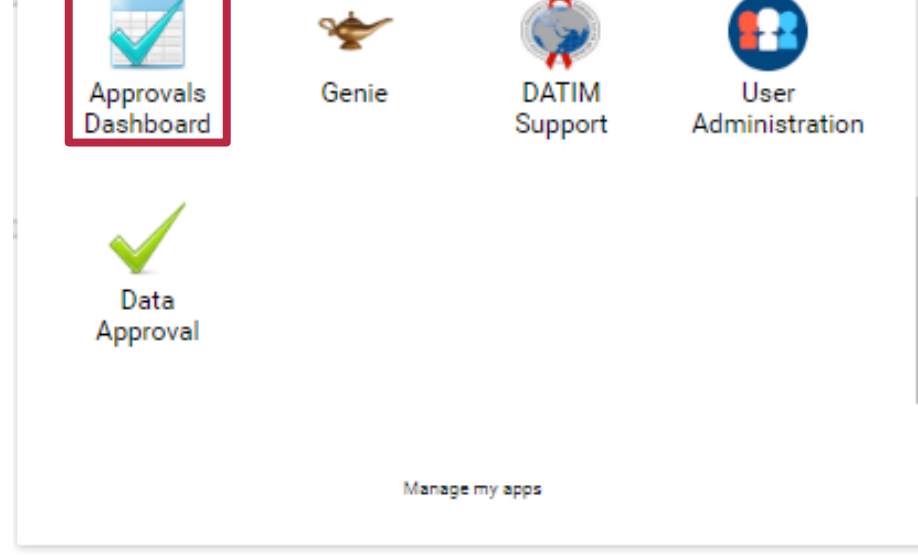

#### Internal Use Only

**Step 3:** Select the Approvals Dashboard App, which will take you here:

**Step 4:** Choose **MER Targets**, MER **Results**, or **ER Expenditure Reporting** under the Period Type drop-down filter

# Approvals Dashboard

Period Type 👻 Start Date 👻

Please specify Period Type and Start Date

# Approvals Dashboard

| MER Results              | <b>•</b> |
|--------------------------|----------|
| MER Targets              |          |
| ER Expenditure Reporting | art Date |

### Step 5:

Choose a corresponding **Start date** from the drop-down filter for the Results, Targets, or ER Expenditure Reporting that you selected.

The start date corresponds to the first day of the period you wish to view. For example, if I want to view MER Results for the FY18 Q4 period, I would select 2018-07-01, as that is the first day of the period (note you should <u>NOT</u> select the first day of **data entry** for that period, as data entry lags behind by one quarter).

For MER Targets and ER Expenditure Reporting, if you want to view approval status for COP17/FY18 mechanisms, you would select 2018-10-01, which is Fiscal Year 2018 (again, you would **NOT** select the fiscal year that data was entered, as targets data is entered for a future year).

### Approvals Dashboard

Period Type Start Date MER Results 📼 2018-10-01 -DOWNLOAD 🛱 Partner Agency 童 Inter-Agency G Global Approvals O Pending IP Submitted ✓ Accepted IP Submitted ✓ Accepted IP Submitted ✓ Accepted Organisation Unit 0 0 Angola 0 0 0 0 9 0 0 0 0 11 Asia Regional Program 0 0 0 Botswana 0 0 0 0 0 33 0 0 0 0 0 0 8 Burma Descende

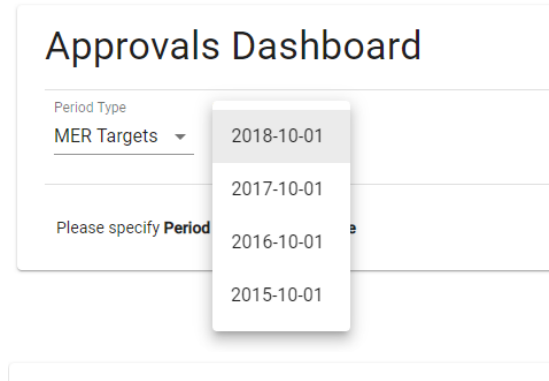

# Approvals Dashboard

| ER Expenditure Reporting -                        | 2018-10-01 |
|---------------------------------------------------|------------|
|                                                   | 2017-10-01 |
| Please specify <b>Period Type</b> and <b>Star</b> | 2016-10-01 |
|                                                   | 2015-10-01 |

### Approvals Dashboard

Period Type Start Date
MER Targets • 2018-10-01 •

| Approvals             | 👜 Partner |             | 圓 Agency   |             | 童 Inter-Agency |             | 6 Global   |
|-----------------------|-----------|-------------|------------|-------------|----------------|-------------|------------|
| Organisation Unit     | O Pending | G Submitted | ✓ Accepted | 🕞 Submitted | ✓ Accepted     | 🕞 Submitted | ✓ Accepted |
| Angola                | 9         | 0           | 0          | 0           | 0              | 0           | 0          |
| Asia Regional Program | 11        | 0           | 0          | 0           | 0              | 0           | 0          |
| Botswana              | 33        | 0           | 0          | 0           | 0              | 0           | 0          |
| Burma                 | 8         | 0           | 0          | 0           | 0              | 0           | 0          |
| Burundi               | 18        | 0           | 0          | 0           | 0              | 0           | 0          |
|                       |           |             |            |             |                |             |            |

DOWNLOAD

**Click on** 

DOWNLOAD

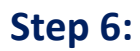

Once you select the Period Type & Date, the table will populate and the "Download" button is enabled. If you want to save a CSV file of the results click on "Download" and save the file:

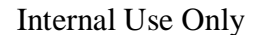